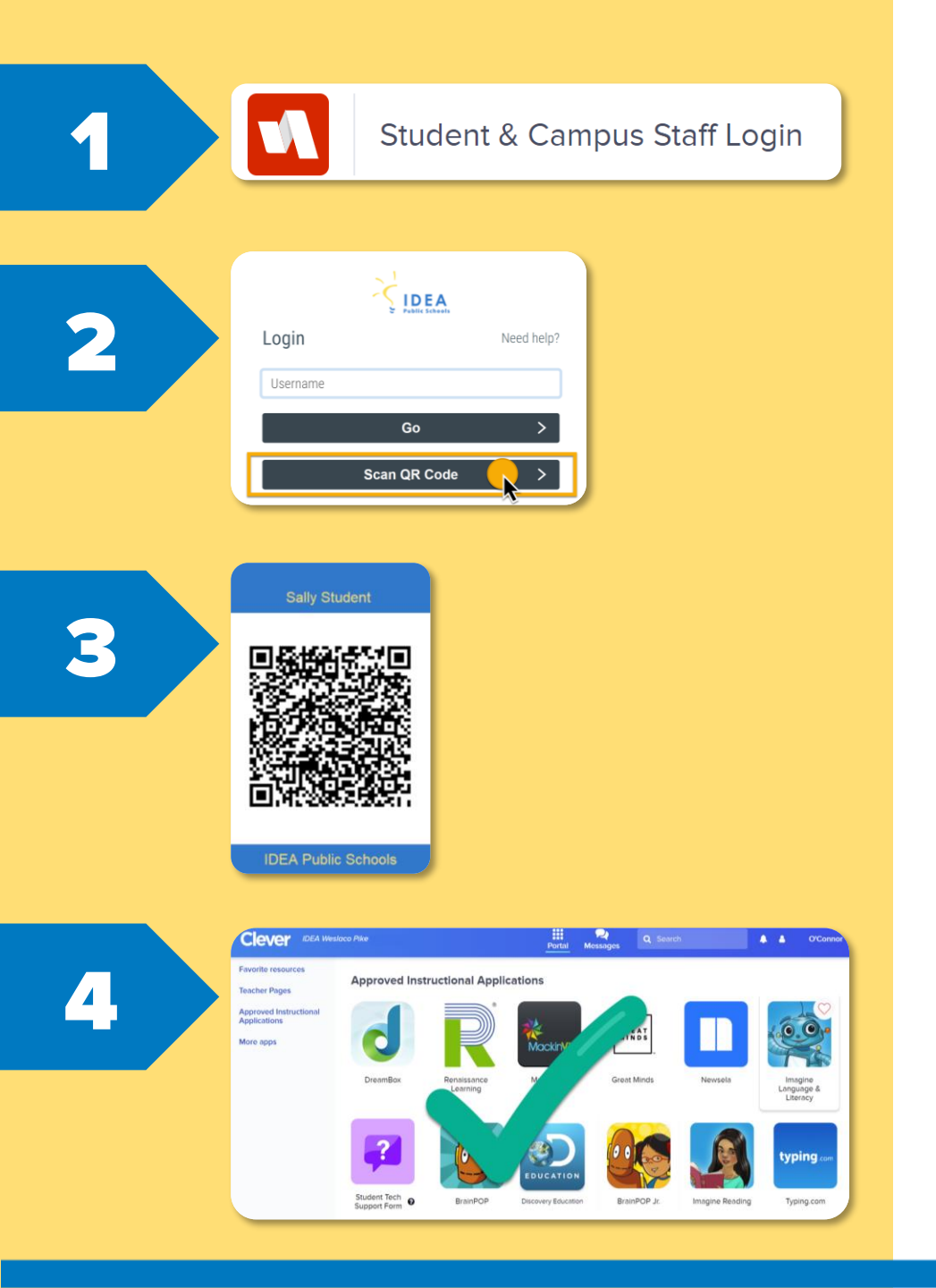

### **Kinder-2<sup>nd</sup> Grade Login Steps**

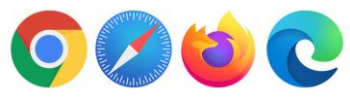

Go to clever.com/in/ideapublicschools

- Click Student & Campus Staff Login. 1.
- 2. Click Scan QR Code.
- Hold your **QR** Badge in front of the 3. camera.
- 4. In Clever, pick an app to start learning.

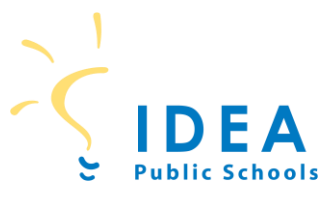

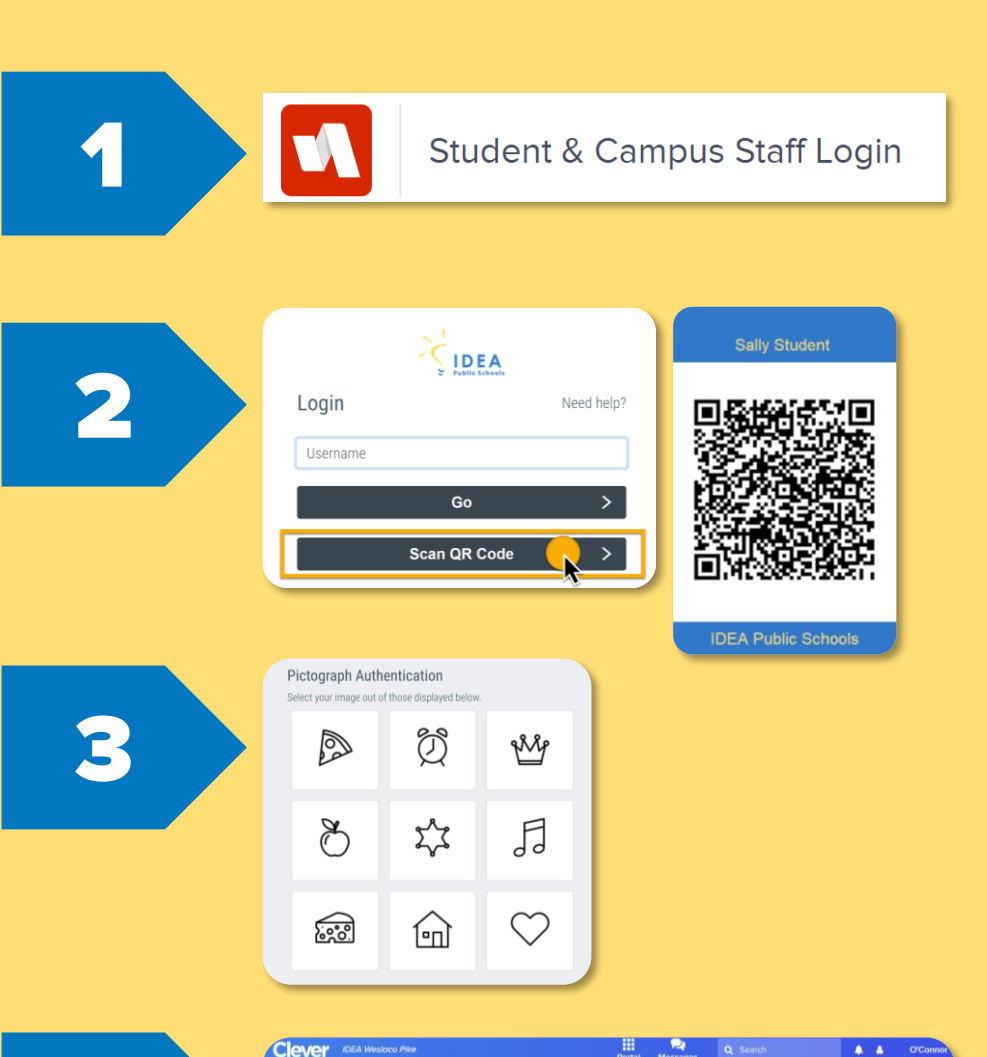

Approved Instructional Applications

More app

## **3rd-5th Grade Login Steps**

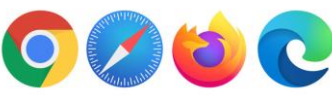

Go to clever.com/in/ideapublicschools

- Click Student & Campus Staff Login. 1.
- 2. Click Scan QR Code and hold your QR Badge in front of the camera.
- 3. Select your Picture Pin and press Go.
- 4. In Clever, pick an app to start learning.

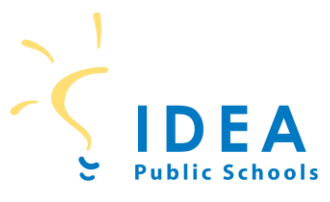

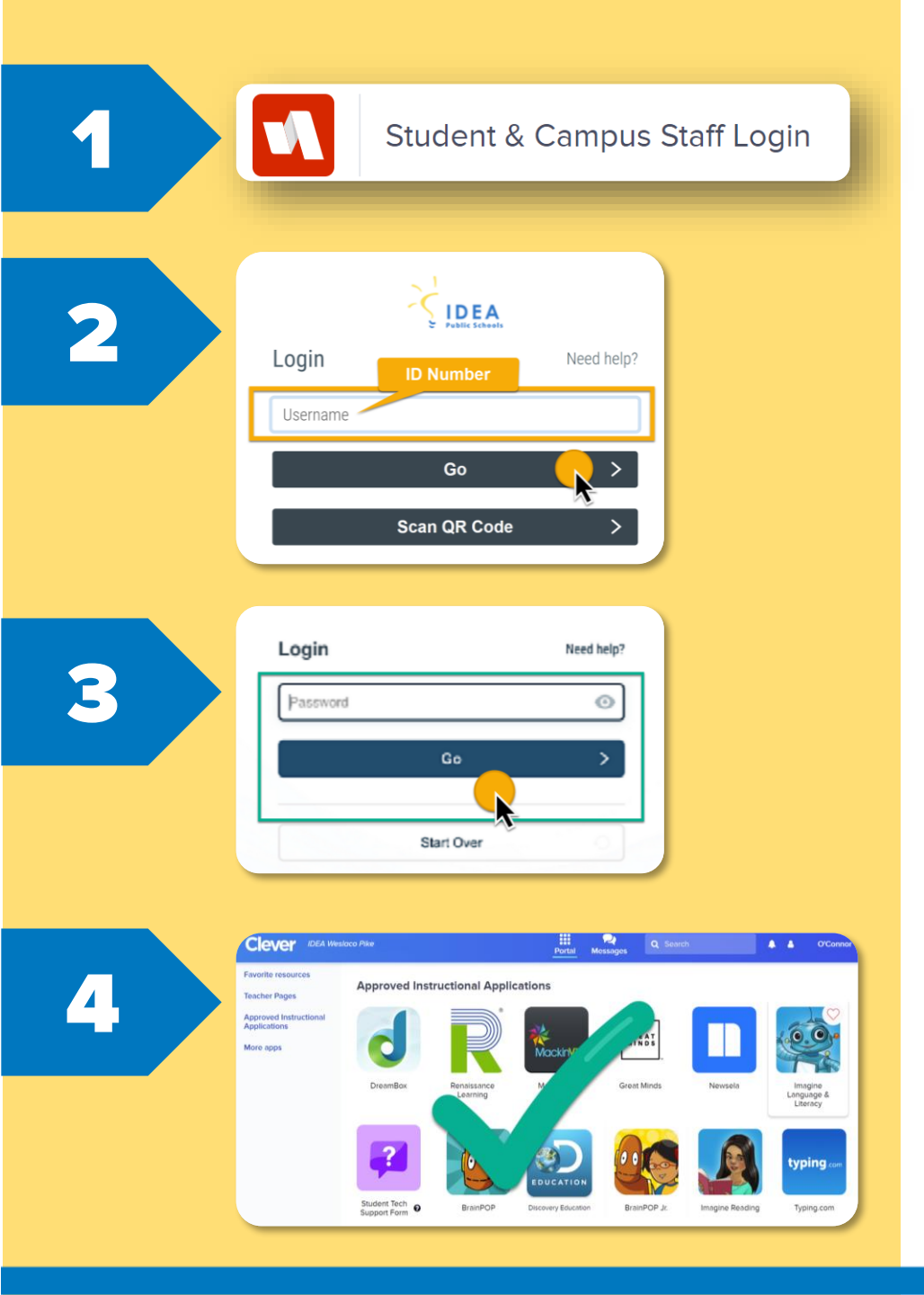

## 6<sup>th</sup>-12<sup>th</sup> Grade Login Steps

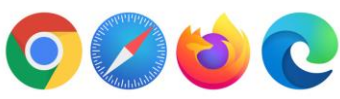

Go to clever.com/in/ideapublicschools

- Click Student & Campus Staff Login. 1.
- 2. Type in your Student ID Number for Username and Click Go.
- 3. Type in your <u>Password</u> and click <u>Go</u>.
- In Clever, pick the application you want to 4. launch.

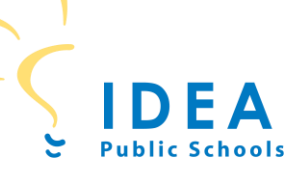

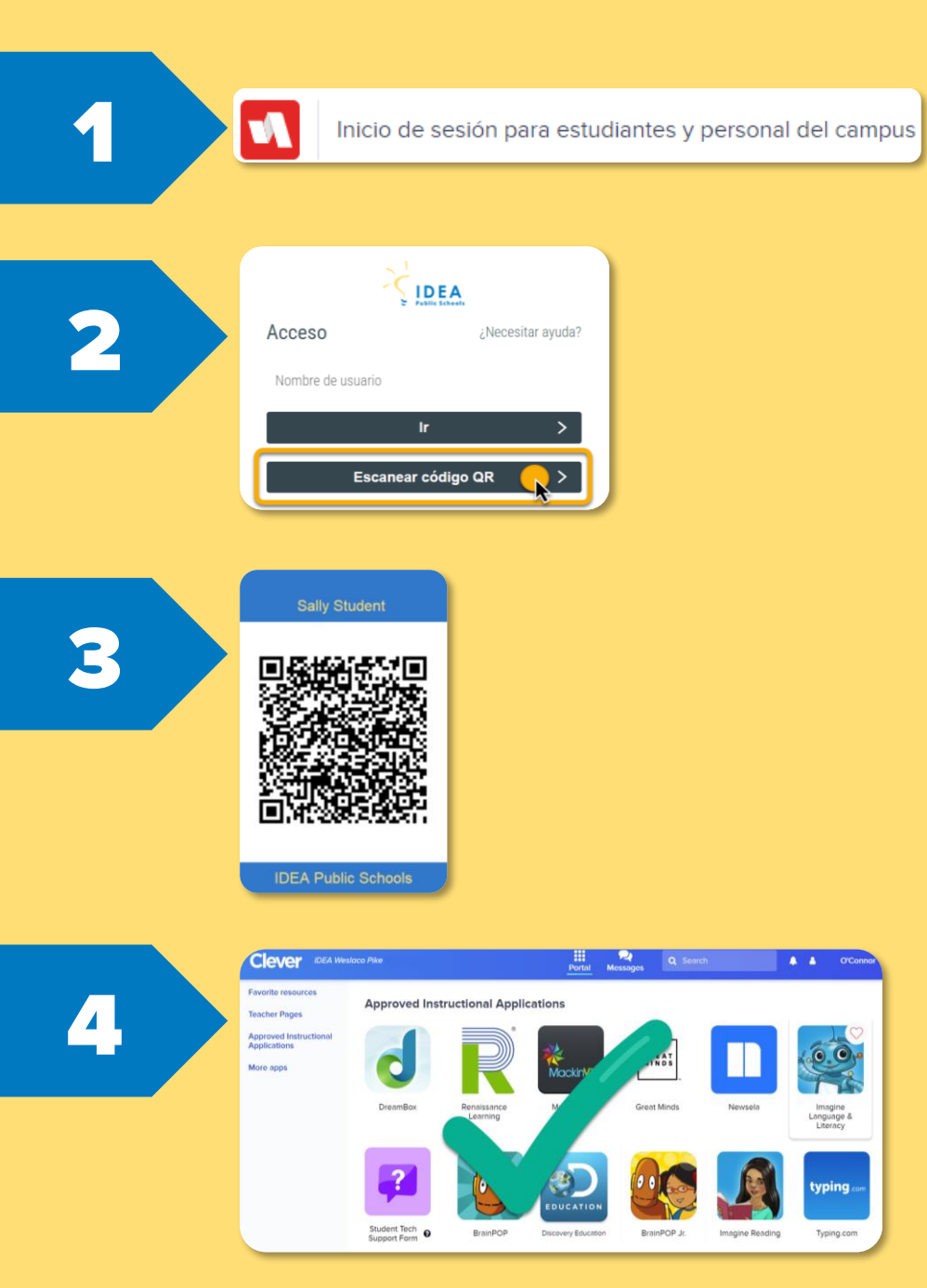

### Pasos para inicio de sesión de Kinder-2º Grado

Desde cualquier navegador web: 📀 💋 🙋 💽

Ir a <u>clever.com/in/ideapublicschools</u>

- 1. Selecciona <u>Inicio de sesión para</u> <u>estudiantes y personal del campus</u>.
- 2. Selecciona Escanear código QR.
- 3. Sostenga su QR frente a la cámara.
- 4. En Clever, <u>elige una aplicación para</u> empezar a aprender.

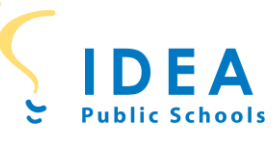

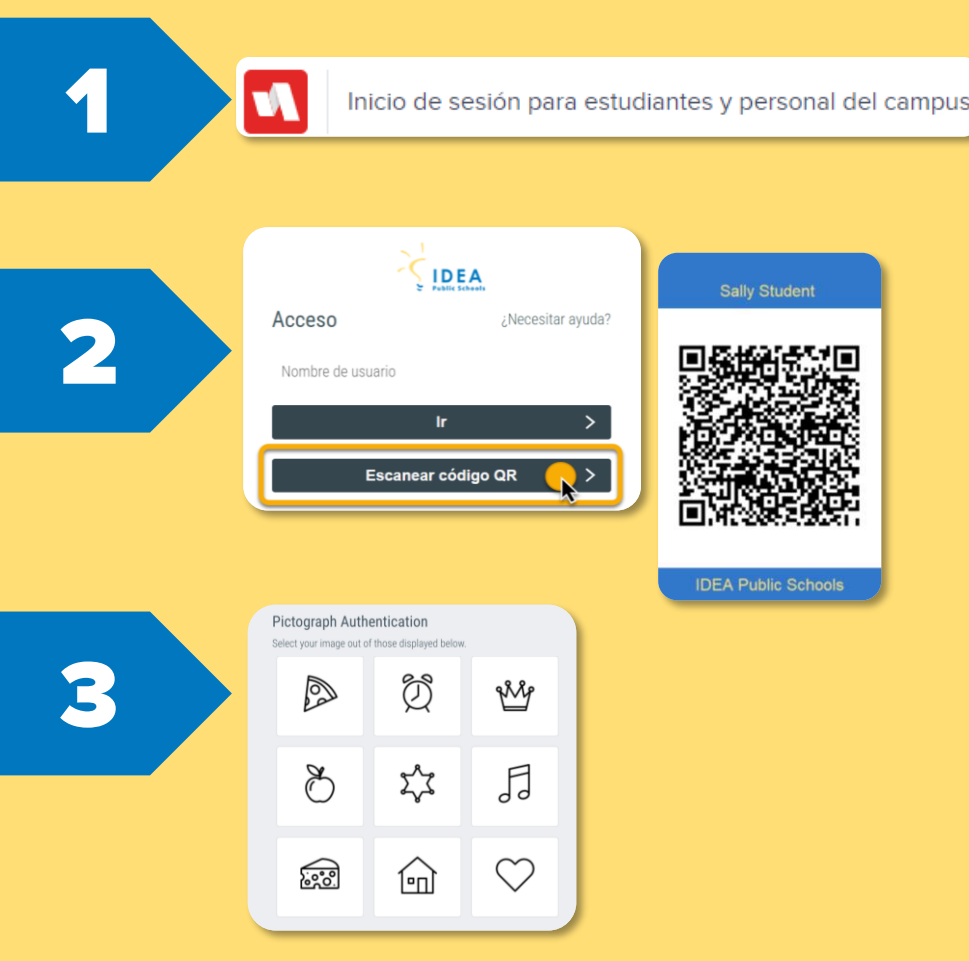

# Approved Instructional Applications

#### Pasos para inicio de sesión de 3°-5° Grado

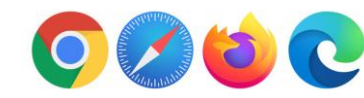

Ir a clever.com/in/ideapublicschools

- 1. Selecciona Inicio de sesión para estudiantes y personal del campus.
- 2. Selecciona Escanear código QR y sostenga su QR frente a la cámara.
- 3. Selecciona tu contraseña de imagen y haga clic en Ir.
- 4. En Clever, elige una aplicación para empezar a aprender.

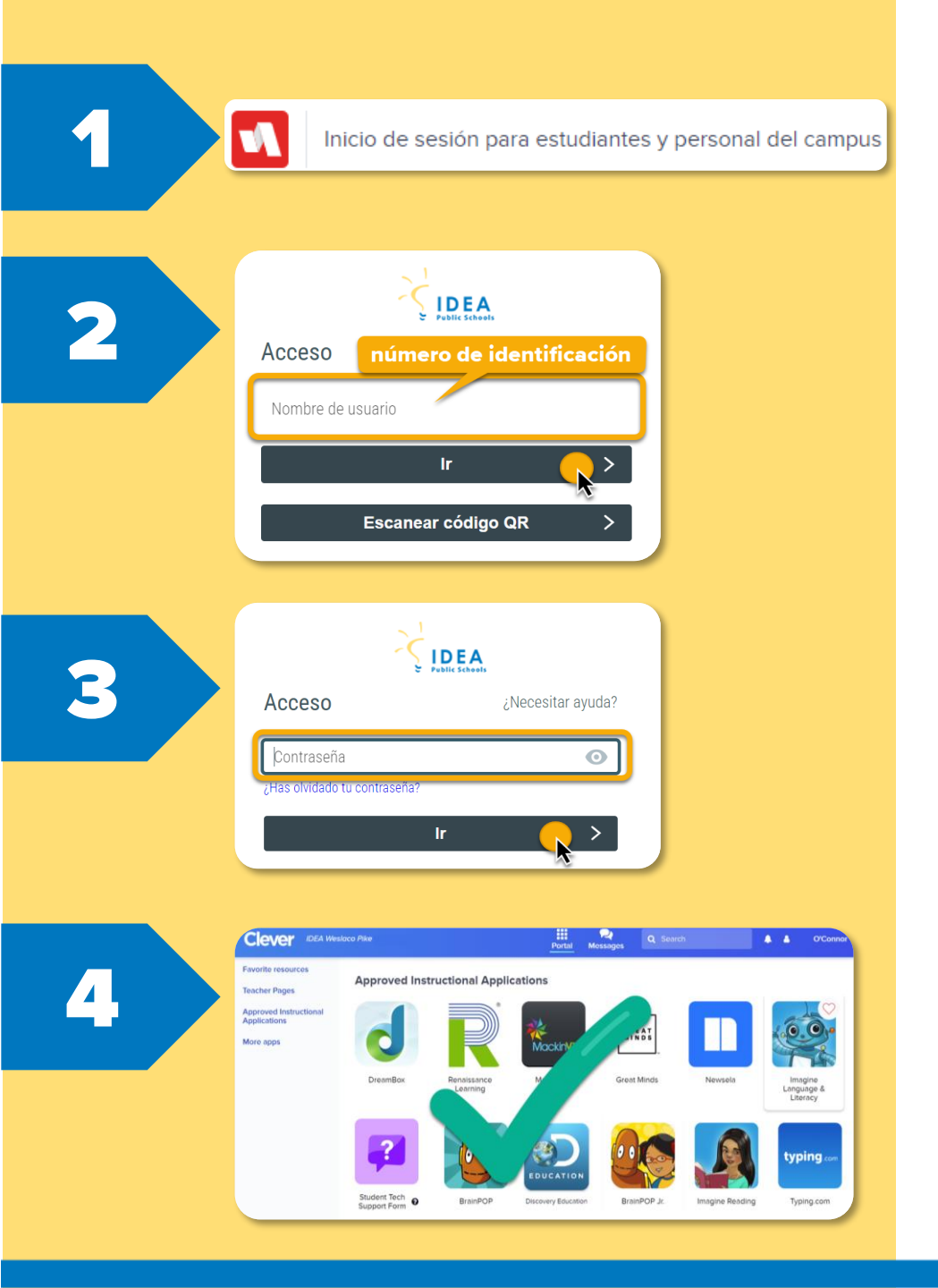

### Pasos para inicio de sesión de 6º-12º Grado

Desde cualquier navegador web: 🔘 🖉 🙋 💽

Ir a <u>clever.com/in/ideapublicschools</u>

- 1. Selecciona <u>Inicio de sesión para</u> <u>estudiantes y personal del campus</u>.
- 2. Ingrese su <u>número de identificación de</u> <u>estudiante y haga clic en Ir</u>.
- 3. Ingrese su <u>contraseña</u> y haga clic en <u>Ir</u>.
- 4. En Clever, <u>elige una aplicación para</u> empezar a aprender.